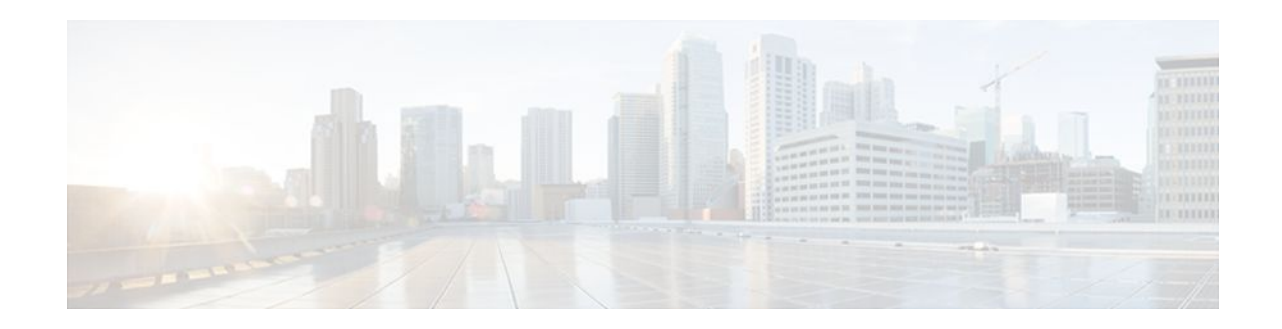

# AutoQoS - VoIP

#### Last Updated: December 2, 2011

The AutoQoS -- VoIP feature allows you to automate the delivery of quality of service (QoS) on your network and provides a means for simplifying the implementation and provisioning of QoS for Voice over IP (VoIP) traffic.efr

- Finding Feature Information, page 1
- Prerequisites for AutoQoS VoIP, page 1
- Restrictions for AutoQoS VoIP, page 2
- Information About AutoQoS VoIP, page 3
- How to Configure the AutoQoS VoIP Feature, page 5
- Configuration Examples for AutoQoS VoIP, page 11
- Additional References, page 17
- Feature Information for AutoQoS VoIP, page 19

# **Finding Feature Information**

Your software release may not support all the features documented in this module. For the latest feature information and caveats, see the release notes for your platform and software release. To find information about the features documented in this module, and to see a list of the releases in which each feature is supported, see the Feature Information Table at the end of this document.

Use Cisco Feature Navigator to find information about platform support and Cisco software image support. To access Cisco Feature Navigator, go to www.cisco.com/go/cfn. An account on Cisco.com is not required.

# Prerequisites for AutoQoS - VoIP

- Ensure that no QoS policies (service policies) are attached to the interface. This feature cannot be configured if a QoS policy (service policy) is attached to the interface.
- To include Simple Network Protocol (SNMP) traps (monitored events), the SNMP server must be enabled.

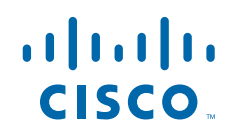

# **Restrictions for AutoQoS - VoIP**

#### **General Restrictions**

- The AutoQoS -- VoIP feature is supported on the following interfaces, data-link connection identifiers (DLCIs), and permanent virtual circuits (PVCs) only:
  - Serial interfaces with PPP or High-Level Data Link Control (HDLC)
  - Frame Relay DLCIs in point-to-point subinterfaces only
  - ATM PVCs

The AutoQoS -- VoIP feature is supported on low-speed ATM PVCs in point-to-point subinterfaces only. The AutoQoS -- VoIP feature is supported on high-speed ATM PVCs in any type of subinterface.

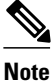

An ATM PVC is classified as low-speed if its bandwidth is less than or equal to 768 kbps; an ATM PVC is classified as high-speed if its bandwidth is greater than 768 kpbs

Frame Relay-to-ATM Interworking links

#### **Serial Interface Restrictions**

- For a serial interface with a low-speed link, Multilink PPP (MLP) is configured automatically. The serial interface must have an IP address. When MLP is configured, this IP address is removed and put on the MLP bundle. To ensure that the traffic goes through the low-speed link, the following conditions must be met:
  - The AutoQoS VoIP feature must be configured at the both ends of the link.
  - The amount of bandwidth configured must be the same on both ends of the link.

#### **Frame Relay DLCI Restrictions**

- The AutoQoS -- VoIP feature cannot be configured on a Frame Relay DLCI if a map class is attached to the DLCI.
- If a Frame Relay DLCI is already assigned to one subinterface, the AutoQoS -- VoIP feature cannot be configured from a different subinterface.
- For low-speed Frame Relay DLCIs configured for use on Frame Relay-to-ATM networks, MLP over Frame Relay (MLPoFR) is configured automatically. The subinterface must have an IP address.

When MLPoFR is configured, this IP address is removed and put on the MLP bundle. The AutoQoS -- VoIP feature must also be configured on the ATM side of the network.

 For low-speed Frame Relay DLCIs with Frame Relay-to-ATM Interworking, the AutoQoS -- VoIP feature cannot be configured if a virtual template is already configured for the DLCI.

#### **ATM PVC Restrictions**

- For a low-speed ATM PVC, the AutoQoS -- VoIP feature cannot be configured if a virtual template is already configured for the ATM PVC.
- For low-speed ATM PVCs, MLP over ATM (MLPoATM) is configured automatically. The subinterface must have an IP address.

When MLPoATM is configured, this IP address is removed and put on the MLP bundle. The AutoQoS --VoIP feature must also be configured on the ATM side of the network.

### Information About AutoQoS - VoIP

- Benefits of AutoQoS VoIP, page 3
- Design Considerations, page 3
- Configurations for the Interface Configurations Policy Maps Class Maps and ACLs, page 5

### **Benefits of AutoQoS - VoIP**

The key benefits of the AutoQos -VoIP feature include the following:

- Customers can implement the QoS features required for VoIP traffic without an in-depth knowledge of the following underlying technologies:
  - PPP
  - Frame Relay
  - ATM
  - Service policies
  - Link efficiency mechanisms (LEM), such as Link Fragmentation and Interleaving (LFI)
- The AutoQoS -- VoIP feature simplifies QoS implementation and speeds up the provisioning of QoS technology over a Cisco network. It reduces human error and lowers training costs. With the AutoQoS -- VoIP feature, one command (the **auto qos** command) enables QoS for VoIP traffic across every Cisco router and switch.
- Customers can also use existing Cisco IOS commands to modify the configurations automatically generated by the AutoQoS -- VoIP feature as needed to meet specific requirements.
- The Cisco product, CiscoWorks QoS Policy Manager (QPM), can be used in conjunction with the AutoQoS -- VoIP feature to provide a centralized, web-based tool to cost effectively manage and monitor network-wide QoS policies. The AutoQoS -- VoIP feature together with CiscoWorks QPM, eases QoS implementation, provisioning, and management.

### **Design Considerations**

#### **General QoS Requirements**

- Recommended methods and values are configured to meet the QoS requirements for voice traffic.
- The AutoQoS -- VoIP feature takes the interface type and bandwidth into consideration when implementing the following QoS features:
  - Classification

Classification is used to differentiate the voice packets from the data packets and handle the voice packets appropriately.

• • Low latency queueing (LLQ) - Priority Queueing (PQ)

The LLQ (specifically, PQ) is applied to the voice packets to meet the latency requirements.

Compressed Real-Time Protocol (cRTP)

With cRTP, the 40-byte IP header of the voice packet is reduced from 2 to 4 bytes, thereby reducing voice bandwidth requirements. cRTP must be applied at both ends of a network link.

• • LFI

LFI is used to reduce the jitter of voice packets by preventing voice packets from getting delayed behind large data packets in a queue. LFI must be applied at both ends of a network link.

#### **Bandwidth Implications**

• The bandwidth of the serial interface determines the speed of the link. The speed of the link in turn determines the configurations generated by the AutoQoS -- VoIP feature.

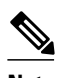

Note

Changing the bandwidth before configuring the AutoQoS -- VoIP feature is not recommended.

The AutoQoS -- VoIP feature uses the bandwidth at the time the feature is configured. AutoQoS -- VoIP does not respond to changes made to bandwidth after the feature is configured.

For example, if the **auto qos voip** command is used to configure the AutoQoS -- VoIP feature on an interface with 1000 Kbps, the AutoQoS -- VoIP feature generates configurations for high-speed interfaces. However, if the bandwidth is later changed to 500 Kbps, the AutoQoS -- VoIP feature will not use the lower bandwidth. The AutoQoS -- VoIP feature retains the higher bandwidth and continues to use the generated configurations for high-speed interfaces.

To force the AutoQoS -- VoIP feature to use the lower bandwidth (and thus generate configurations for the low-speed interfaces), use the **no auto qos voip** command to remove the AutoQoS -- VoIP feature and then reconfigure the feature.

#### Fragmentation for Frame Relay Networks

• For Frame Relay networks, fragmentation is configured using a delay of 10 milliseconds (ms) and a minimum fragment size of 60 bytes. This ensures that the VoIP packets are not fragmented. However, when the G.711 coder-decoder (codec) is used on low-speed links, the fragment size configured by the AutoQoS -- VoIP feature could be smaller than the size of the G.711 VoIP packet.

To solve this potential problem, choose one of the following:

- Change the fragment size to the required value.
  - Change the size of the G.711 VoIP packet to a smaller value.

For example, if the AutoQoS -- VoIP feature is configured on a Frame Relay DLCI with 128 Kbps, the fragment size configured by the AutoQoS -- VoIP feature will be 160 bytes. The size of the G.711 VoIP packet will be 160 bytes, minus the bytes in the packet headers for the layers. The workaround is to either change the fragment size from 160 bytes to 220 bytes or change the size of the G.711 VoIP packet from 160 bytes.

#### **Signaling Protocols**

- The AutoQoS -- VoIP feature currently identifies the following signaling protocols:
  - H.323
  - H.225 (Unicast only)
  - Session Initiation Protocol (SIP)
  - "Skinny" gateway protocol

Media Gateway Control Protocol (MGCP)

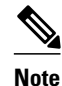

Access control lists (ACLs) can be configured to identify any additional signaling protocols that may be needed.

# Configurations for the Interface Configurations Policy Maps Class Maps and ACLs

The AutoQoS -- VoIP feature automatically creates configurations that are then used for the interface configurations, policy maps, class maps, and ACLs. The interface configurations, policy maps, class maps, and ACLs are created to classify VoIP packets and to provide the appropriate QoS treatment for the network traffic.

This feature also creates interface (or PVC)-specific configurations. These interface (or PVC)-specific configurations are created according to the interface type and the link speed.

Note

Links with bandwidths lower than or equal to 768 kpbs are considered low-speed links; links with bandwidths higher than 768 kpbs are considered high-speed links.

# How to Configure the AutoQoS - VoIP Feature

- Enabling the AutoQoS VoIP Feature, page 5
- Verifying the Configuration, page 10

### Enabling the AutoQoS - VoIP Feature

Before using the **auto qos** command at an interface or an ATM PVC, ensure that the following prerequisites have been met:

- Cisco Express Forwarding (CEF) must be enabled at the interface or ATM PVC.
- If the interface or subinterface has a link speed of 768 kpbs or lower, configure the primary or secondary IP address of the interface by using the **ip address** command.
- For all interfaces or subinterfaces, configure the amount of bandwidth by using the **bandwidth** command. The amount of bandwidth allocated should be based on the link speed of the interface.
- For an ATM PVC, configure the variable bit rate (VBR) by using either the **vbr-nrt** command or the **vbr-rt** command or configure the constant bit rate (CBR) by using the **cbr** command.

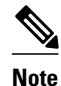

• The auto qos voipcommand is not supported on subinterfaces.

- Do not change the bandwidth of the interface before using the auto qoscommand.
- >

#### **SUMMARY STEPS**

- 1. enable
- 2. configure terminal
- **3**. **interface** *type number*
- 4. bandwidth kilobits
- 5. vbr-nrt output-pcr output-scr output-mbs [input-pcr] [input-scr] [input-mbs]
- 6. vbr-rt peak-rate average-rate burst
- 7. cbr rate
- 8. pvc [name] vpi / vci [ces | ilmi | qsaal | smds]
- 9. ip address ip-address mask secondary
- **10. frame-relay interface-dlci** *dlci* [**ietf** | **cisco**] [**voice-cir** *cir*] [**ppp** *virtual-template-name*]
- **11.** Do one of the following:
  - auto qos voip [trust] [fr-atm]

12. exit

#### **DETAILED STEPS**

|        | Command or Action          | Purpose                                                                                 |
|--------|----------------------------|-----------------------------------------------------------------------------------------|
| Step 1 | enable                     | Enables privileged EXEC mode.                                                           |
|        |                            | • Enter your password if prompted.                                                      |
|        | Example:                   |                                                                                         |
|        | Router> enable             |                                                                                         |
| Step 2 | configure terminal         | Enters global configuration mode.                                                       |
|        |                            |                                                                                         |
|        | Example:                   |                                                                                         |
|        | Router# configure terminal |                                                                                         |
| Step 3 | interface type number      | Configures an interface (or subinterface) type and enters interface configuration mode. |
|        | Example:                   | • Enter the interface type number.                                                      |
|        | Router(config-if)#         |                                                                                         |
|        | interface s4/0             |                                                                                         |

Γ

|        | Command or Action                                                                                                    | Purpose                                                                                                    |
|--------|----------------------------------------------------------------------------------------------------|----------------------------------------------------------------------------------------------------|
| Step 4 | bandwidth kilobits                                                                                                    | (Optional) Sets a bandwidth value for an interface.                                                                                                    |
|        |                                                                                                    | • Enter the bandwidth value in kbps.                                                                                                    |
|        | Example:                                                                                                    | Note This step applies only to interfaces and subinterfaces. It is not                                                                                                    |
|        | Router(config-if)#                                                                                                    | required for ATM PVCs.                                                                                                    |
|        | bandwidth 1540                                                                                                    |                                                                                                    |
|        | Example:                                                                                                    |                                                                                                    |
| Step 5 | <b>vbr-nrt</b> <i>output-pcr output-scr output-mbs</i><br>[ <i>input-pcr</i> ] [ <i>input-scr</i> ] [ <i>input-mbs</i> ] | (Optional) Configures the variable bit rate-nonreal time (VBR-NRT)<br>QoS and specifies the output peak cell rate (PCR), output sustainable cell<br>rate (SCR), and output maximum burst cell size (MBS) for an ATM<br>PVC, PVC range, switched virtual circuit (SVC), virtual circuit (VC) |
|        | Example:                                                                                                    | class, or VC bundle member.                                                                                                    |
|        | Router(config-if)#                                                                                                    | • Enter the output PCR, SCR, and MBS.                                                                                                    |
|        | vbr-nrt 10000 5000 32 20000 10000 64                                                                                     | <b>Note</b> This step applies only to ATM PVCs. It is not required for interfaces or subinterfaces.                                                                                                    |
|        | Example:                                                                                                    |                                                                                                    |
| Step 6 | <b>vbr-rt</b> peak-rate average-rate burst                                                                               | (Optional) Configures the real-time VBR for Voice over ATM connections.                                                                                                    |
|        | Example:                                                                                                    | • Enter the peak information rate (PIR), the average information rate (AIR), and the burst size.                                                                                                    |
|        | Router(config-if)#                                                                                                    | <b>Note</b> This step applies only to ATM PVCs. It is not required for                                                                                                    |
|        | vbr-rt 640 56 80                                                                                                    | interfaces or subinterfaces.                                                                                                    |
| Step 7 | cbr rate                                                                                                    | (Optional) Configures the CBR for the ATM circuit emulation service (CES) for an ATM PVC.                                                                                                    |
|        | Example:                                                                                                    | This command can be used in different modes, including ATM-VC configuration mode (for ATM PVCs and SVCs), ATM PVC range                                                                                                    |
|        | Router(config-if-atm-vc)#                                                                                                | configuration mode (for an ATM PVC range), or ATM PVC-in-range configuration mode (for an individual PVC within a PVC range).                                                                                                    |
|        | cbr 56                                                                                                    | Enter the CBR.                                                                                                    |
|        | Example:                                                                                                    | <b>Note</b> This step applies only to ATM PVCs. It is not required for interfaces or subinterfaces.                                                                                                    |

1

|         | Command or Action                                                                                                    | Purpose                                                                                                    |  |
|---------|----------------------------------------------------------------------------------------------------|----------------------------------------------------------------------------------------------------|--|
| Step 8  | pvc [name] vpi / vci [ces   ilmi   qsaal   smds]                                                                     | (Optional) Creates or assigns a name to an ATM PVC and specifies the encapsulation type on an ATM PVC.                                                                                                    |  |
|         | Example:                                                                                                    | • Enter the ATM network virtual path identifier (VPI) and the ATM network virtual channel identifier (VCI) for the ATM PVC.                                                                                 |  |
|         | Router(config-if)#<br>pvc 1/32                                                                                       | <b>Note</b> This step applies only to ATM PVCs. It is not required for interfaces or subinterfaces.                                                                                                    |  |
|         | Example:                                                                                                    |                                                                                                    |  |
| Step 9  | ip address ip-address mask secondary                                                                                 | (Optional) Sets a primary or secondary IP address for an interface.                                                                                                    |  |
|         |                                                                                                    | <b>Note</b> Applies only to low-speed interfaces (that is, interfaces with link speeds of 768 kbps or lower)                                                                                                |  |
|         | Example:                                                                                                    | speeds of 708 kops of lower.                                                                                                    |  |
|         | Router(config-if)#                                                                                                   |                                                                                                    |  |
|         | ip address 10.10.100.1 255.255.255.0                                                                                 |                                                                                                    |  |
| Step 10 | frame-relay interface-dlci <i>dlci</i> [ietf   cisco]<br>[voice-cir <i>cir</i> ] [ppp <i>virtual-template-name</i> ] | (Optional) Assigns a DLCI to a specified Frame Relay subinterface on<br>the router or access server, or assigns a specific PVC to a DLCI, or<br>applies a virtual template configuration for a PPP session. |  |
|         | Example:                                                                                                    | • Enter the DLCI number.                                                                                                    |  |
|         | Router(config-if)#                                                                                                   | <b>Note</b> This step applies only to Frame Relay interfaces (either low-speed or high-speed)                                                                                                    |  |
|         | frame-relay interface-dlci 100                                                                                       | or mgn speed).                                                                                                    |  |
|         | Example:                                                                                                    |                                                                                                    |  |

|         | Command or Action                                | Purpose           Configures the AutoQoS VoIP feature.                                                                                                    |  |
|---------|--------------------------------------------------|----------------------------------------------------------------------------------------------------|--|
| Step 11 | Do one of the following:                         |                                                                                                    |  |
|         | • auto qos voip [trust] [fr-atm]                 | <b>Note</b> For low-speed Frame Relay DLCIs interconnected with ATM PVCs in the same network, the <b>fr-atm</b> keyword must be explicitly configured in the <b>auto gos voip</b> command to configure the |  |
|         | Example:                                         | AutoQoS - VoIP feature properly. That is, the command must be configured as <b>auto gos voip fr-atm</b> .                                                                                                  |  |
|         | Router(config-if)#                               |                                                                                                    |  |
|         | auto qos voip                                    |                                                                                                    |  |
|         | Example:                                         |                                                                                                    |  |
|         | Example:                                         |                                                                                                    |  |
|         | auto qos voip                                    |                                                                                                    |  |
|         | Example:                                         |                                                                                                    |  |
| Step 12 | exit                                             | (Optional) Returns to interface configuration mode.                                                                                                    |  |
|         | Example:                                         |                                                                                                    |  |
|         | Router(config-if)#                               |                                                                                                    |  |
|         | exit                                             |                                                                                                    |  |
| Step 12 | <pre>exit Example: Router(config-if)# exit</pre> | (Optional) Returns to interface configuration mode.                                                                                                    |  |

- FAQs and Troubleshooting Tips, page 9
- What to Do Next, page 10

### **FAQs and Troubleshooting Tips**

ſ

Below are answers to frequently asked questions (FAQs) and tips for troubleshooting situations that you may encounter when configuring or using the AutoQoS -- VoIP feature.

#### Why can't I configure the AutoQoS - VoIP feature?

- To configure the feature, CEF must be is enabled. Verify that CEF is enabled on your network.
- Also, the feature cannot be enabled if a service policy is already attached to the interface. Determine whether there is a service policy attached to the interface. If so, remove the service policy from the interface.

#### Why isn't the AutoQoS - VoIP feature supported on my router?

• The AutoQoS -- VoIP feature is supported only on the IP Plus image for lower-end platforms. Verify that you have the IP Plus image installed on your router.

#### Why are some of my QoS configurations still present after I disable the AutoQoS - VoIP feature?

You have to manually disable any QoS configurations that were modified by the AutoQoS -- VoIP feature.

#### Why did my low-speed network link go down when I enabled the AutoQoS - VoIP feature?

• Ensure that AutoQoS -- VoIP is enabled on both sides of the network link.

#### Why can't l establish an end-to-end connection on the Frame Relay link?

Check the bandwidth on both sides of the Frame Relay link. The bandwidth on both sides of the link
must be the same, otherwise a fragmentation size mismatch occurs and a connection cannot be
established.

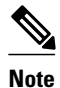

For more help, see the FAQs and Troubleshooting Tips, page 9 section.

#### What to Do Next

If the interface configurations, policy maps, class maps, and ACLs created (on the basis of the configurations created by the AutoQoS - VoIP feature) do not meet the needs of your network, the interface configurations, policy maps, class maps, and ACLs can be modified using the appropriate Cisco IOS commands.

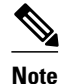

While you can modify the interface configurations, policy maps, class maps, and ACLs, they may not be removed properly when the AutoQoS -- VoIP feature is disabled using the **no auto qos**command. You may need to manually remove any modified interface configurations, policy maps, class maps, and ACLs. For more information about the **no auto qos**command, see the Cisco IOS Quality of Service Solutions Command Reference.

### **Verifying the Configuration**

#### SUMMARY STEPS

- 1. enable
- 2. show auto qos [interface [interface type]]
- **3.** show policy-map interface [interface type]
- 4. exit

#### **DETAILED STEPS**

I

|        | Command or Action                                     | Purpose                                                                                                    |  |
|--------|-------------------------------------------------------|----------------------------------------------------------------------------------------------------|--|
| Step 1 | enable                                                | Enables privileged EXEC mode.                                                                                                    |  |
|        |                                                       | • Enter your password if prompted.                                                                                                    |  |
|        | Example:                                              |                                                                                                    |  |
|        | Router> enable                                        |                                                                                                    |  |
| Step 2 | <pre>show auto qos [interface [interface type]]</pre> | (Optional) Displays the interface configurations, policy maps, class maps, and ACLs created on the basis of automatically generated configurations.                                            |  |
|        | Example:                                              | • The interface configurations, policy maps, class maps, and ACLs can be displayed for a specific interface or all interfaces.                                                                 |  |
|        | Router#<br>show auto qos interface s4/0               |                                                                                                    |  |
| Step 3 | <pre>show policy-map interface [interface type]</pre> | (Optional) Displays the packet statistics of all classes that are configured for all service policies either on the specified interface or subinterface or on a specific PVC on the interface. |  |
|        | Example:                                              | • The packet statistics can be displayed for a specific interface, subinterface, PVC, or all interfaces, subinterfaces, or PVCs.                                                               |  |
|        | Router#<br>show policy-map interface s4/0             |                                                                                                    |  |
|        | Example:                                              |                                                                                                    |  |
| Step 4 | exit                                                  | (Optional) Exits privileged EXEC mode.                                                                                                    |  |
|        | Example:                                              |                                                                                                    |  |
|        | Router# exit                                          |                                                                                                    |  |

# **Configuration Examples for AutoQoS - VoIP**

- Examples Configuring the AutoQoS VoIP Feature, page 11
- Examples Verifying the AutoQoS VoIP Feature Configuration, page 14

### **Examples Configuring the AutoQoS - VoIP Feature**

When the **auto qos voip** command is used to configure the AutoQoS -- VoIP feature, configurations are generated. These configurations are then used to create interface configurations, policy maps, class maps, and aCLs.

This section contains the following examples of configuring the AutoQoS -- VoIP feature on the interfaces, PVCs, and links.

#### Configuring the AutoQoS - VoIP Feature on a High-Speed Serial Interface Example

In this example, the AutoQoS -- VoIP feature is configured on the high-speed serial interface s1/2.

```
Router> enable
Router# configure terminal
Router(config)# interface s1/2
Router(config-if)# bandwidth 1540
Router(config-if)# auto qos voip
Router(config-if)#
exit
```

#### Configuring the AutoQoS - VoIP Feature on a Low-Speed Serial Interface Example

In this example, the AutoQoS -- VoIP feature is configured on the low-speed serial interface s1/3.

```
Router# configure terminal
```

Router(config)# interface s1/3

Router(config-if)# bandwidth 512

Router(config-if)# ip address 10.10.100.1 255.255.255.0

Router(config-if# auto qos voip

```
Router(config-if)#
exit
```

#### Configuring the AutoQoS - VoIP Feature on High-Speed Frame Relay Interfaces Example

In this example, the AutoQoS -- VoIP feature is configured on the high-speed serial point-to-point Frame Relay subinterface s4/1.2.

```
Router> enable
Router# configure terminal
```

Router(config)# interface s4/1.2 point-to-point

Router(config-if)# bandwidth 1540

Router(config-if)# frame-relay interface-dlci 100

Router(config-fr-dlci)# auto qos voip

Router(config-if)#
exit

#### Configuring the AutoQoS - VoIP Feature on Low-Speed Frame Relay Interfaces Example

In this example, the AutoQoS -- VoIP feature is configured on the low-speed point-to-point Frame Relay subinterface s4/2.1.

Router# configure terminal

Router(config)# interface s4/2.1 point-to-point

```
Router(config-if)# bandwidth 512
```

Router(config-if)# ip address 10.10.100.1 255.255.255.0

Router(config-if)# frame-relay interface-dlci 100

Router(config-fr-dlci)# auto qos voip

Router(config-if)#
exit

#### Configuring the AutoQoS - VoIP Feature on a High-Speed ATM PVC Example

In this example, the AutoQoS -- VoIP feature is configured on the high-speed point-to-point ATM PVC ATM5/0.1.

```
Router# configure terminal
```

Router(config)# interface ATM5/0.1 point-to-point
Router(config-if)# pvc 1/32
Router(config-if)# vbr-nrt 1540 1540
Router(config-if)# auto qos voip
Router(config-if)#
exit

#### Configuring the AutoQoS - VoIP Feature on a Low-Speed ATM PVC Example

In this example, the AutoQoS -- VoIP feature is configured on a low-speed point-to-point ATM PVC ATM5/0.2.

```
Router# configure terminal
Router(config)# interface ATM5/0.2 point-to-point
Router(config-if)# ip address 10.10.100.1 255.255.255.0
Router(config-if)# pvc 1/32
Router(config-if)# vbr-nrt 512 512
Router(config-if)# auto qos voip
Router(config-if)#
exit
```

#### Configuring the AutoQoS - VoIP Feature for Frame Relay-to-ATM Interworking Example

In this example, the AutoQoS -- VoIP feature is configured for Frame Relay-to-ATM Interworking. The AutoQoS -- VoIP feature is configured on the serial point-to-point subinterface s1/3.1.

```
Router# configure terminal
Router(config)# interface s1/3.1 point-to-point
Router(config-if)# bandwidth 512
Router(config-if)# ip address 10.10.100.1 255.255.255.0
Router(config-if)# frame-relay interface-dlci 100
Router(config-if)# auto qos voip fr-atm
Router(config-if)#
exit
```

In this configuration, the optional **fr-atm** keyword is used to enable the AutoQoS -- VoIP feature for the Frame Relay-to-ATM Interworking.

Note

The ATM-to-ATM side of the network needs no special configuration to distinguish it from the ATM-to-Frame Relay side of the network.

### Examples Verifying the AutoQoS - VoIP Feature Configuration

When the **auto qos voip** command is used to configure the AutoQoS -- VoIP feature, configurations are generated. These configurations are then used to create interface configurations, policy maps, class maps,

and ACLs. The **show auto qos interface** command can be used to verify the contents of the interface configurations, policy maps, class maps, and ACLs.

This section contains the following sample output of the **show auto qos interface** command for interfaces, PVCs, and links.

Note

The **show auto qos interface** command output displays only those configurations created by the AutoQoS - VoIP feature.

#### Sample show auto gos interface Command Output for a High-Speed Serial Interface

The following is sample output of the **show auto qos**command for a high-speed serial interface:

```
Router# show auto qos interface s6/0
Serial6/0 -
!
interface Serial6/0
service-policy output AutoQoS-Policy-UnTrust
```

#### Sample show auto gos interface Command Output for a Low-Speed Serial Interface

The following is sample output of the **show auto gos interface**command for a low-speed serial interface:

```
Router# show auto qos interface s6/0
 Serial6/0 -
  interface Serial6/0
  no ip address
   encapsulation ppp
  no fair-queue
  ppp multilink
  multilink-group 2001100126
 1
  interface Multilink2001100126
  bandwidth 512
   ip address 10.10.100.1 255.255.255.0
   service-policy output AutoQoS-Policy-UnTrust
   ppp multilink
  ppp multilink fragment-delay 10
  ppp multilink interleave
   ip rtp header-compression iphc-format
```

#### Sample show auto gos Interface Command Output for a High-Speed Frame Relay Interface

The following is sample output of the show auto qoscommand for a high-speed Frame Relay interface:

```
Router# show auto qos interface s6/1.1
Serial6/1.1: DLCI 100 -
!
interface Serial6/1
frame-relay traffic-shaping
!
interface Serial6/1.1 point-to-point
frame-relay interface-dlci 100
class AutoQoS-VoIP-FR-Serial6/1-100
!
map-class frame-relay AutoQoS-VoIP-FR-Serial6/1-100
frame-relay cir 1540000
frame-relay bo 15400
frame-relay bo 0
frame-relay mincir 1540000
service-policy output AutoQoS-Policy-UnTrust
```

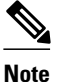

The output of the **show autoqos interface** command for high-speed Frame Relay interfaces is similar to the output for low-speed Frame Relay interfaces. The only difference is that Frame Relay Fragmentation and cRTP are not configured for high-speed Frame Relay interfaces.

#### Sample show auto qos interface Command Output for a Low-Speed Frame Relay Interface

The following is sample output of the **show auto qos**command for a low-speed Frame Relay interface:

```
Router# show auto qos interface s6/1.1
Serial6/1.1: DLCI 100 -
!
interface Serial6/1
frame-relay traffic-shaping
!
interface Serial6/1.1 point-to-point
frame-relay interface-dlci 100
class AutoQoS-VoIP-FR-Serial6/1-100
frame-relay ip rtp header-compression
!
map-class frame-relay AutoQoS-VoIP-FR-Serial6/1-100
frame-relay cir 512000
frame-relay bc 5120
frame-relay bc 0
frame-relay mincir 512000
service-policy output AutoQoS-Policy-UnTrust
frame-relay fragment 640
```

#### Sample show auto gos interface Command Output for a High-Speed ATM PVC

The following is sample output of the **show auto qos**command for a high-speed ATM PVC:

```
Router# show auto qos interface a2/0.1
ATM2/0.1: PVC 1/100 -
!
interface ATM2/0.1 point-to-point
   pvc 1/100
    tx-ring-limit 3
    service-policy output AutoQoS-Policy-UnTrust
```

#### Sample show auto gos interface Command Output for a Low-Speed ATM PVC

The following is sample output of the **show auto qos**command for a low-speed ATM PVC:

```
Router# show auto qos interface a2/0.1
ATM2/0.1: PVC 1/100 -
!
interface ATM2/0.1 point-to-point
    pvc 1/100
        tx-ring-limit 3
        encapsulation aal5mux ppp Virtual-Template200
!
interface Virtual-Template200
    bandwidth 512
    ip address 10.10.100.1 255.255.255.0
service-policy output AutoQoS-Policy-UnTrust
    ppp multilink
    ppp multilink fragment-delay 10
    ppp multilink interleave
```

#### Sample show auto gos interface Command Output for Frame Relay-to-ATM Interworking Links

The following is sample output of the **show auto qos**command for Frame Relay-to-ATM Interworking links:

```
Router# show auto qos interface s6/1.1
 Serial6/1.1: DLCI 100 -
  interface Serial6/1
   frame-relay traffic-shaping
 Т
  interface Serial6/1.1 point-to-point
   frame-relay interface-dlci 100 ppp Virtual-Template200
    class AutoQoS-VoIP-FR-Serial6/1-100
  interface Virtual-Template200
   bandwidth 512
   ip address 10.10.100.1 255.255.0.0
   service-policy output AutoQoS-Policy-UnTrust
   ppp multilink
   ppp multilink fragment-delay 10
   ppp multilink interleave
  map-class frame-relay AutoQoS-VoIP-FR-Serial6/1-100
   frame-relay cir 512000
   frame-relay bc 5120
   frame-relay be 0
   frame-relay mincir 512000
```

## **Additional References**

Use Cisco Feature Navigator to find information about platform support and software image support. Cisco Feature Navigator enables you to determine which software images support a specific software release, feature set, or platform. To access Cisco Feature Navigator, go to http://www.cisco.com/go/cfn . An account on Cisco.com is not required.

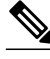

```
Note
```

The table below lists only the software release that introduced support for a given feature in a given software release train. Unless noted otherwise, subsequent releases of that software release train also support that feature.

#### **Related Documents**

| Related Topic                                                                                                    | Document Title                                              |
|----------------------------------------------------------------------------------------------------|-------------------------------------------------------------|
| QoS commands: complete command syntax,<br>command modes, command history, defaults, usage<br>guidelines, and examples | Cisco IOS Quality of Service Solutions Command<br>Reference |
| LFI and cRTP                                                                                                    | "Header Compression" module                                 |
| Packet classification                                                                                                 | "Classifying Network Traffic" module                        |
| LLQ                                                                                                    | "Configuring Weighted Fair Queueing" module                 |
| Service policies (policy maps)                                                                                        | "Applying QoS Features Using the MQC" module                |

1

| Related Topic                                                                                                    | Document Title                                                  |
|----------------------------------------------------------------------------------------------------|-----------------------------------------------------------------|
| Frame Relay and ATM commands: complete<br>command syntax, command modes, command<br>history, defaults, usage guidelines, and examples | Cisco IOS Wide-Area Networking Command<br>Reference             |
| Frame Relay configuration                                                                                                    | "Configuring Frame Relay" module                                |
| MLPPP                                                                                                    | "Configuring Media-Independent PPP and<br>Multilink PPP" module |
| SNMP                                                                                                    | "Configuring SNMP Support" module                               |
| CiscoWorks QoS Policy Manager (QPM)                                                                                                   | Product information available online at Cisco.com               |

#### Standards

| Standards                                           | Title |
|-----------------------------------------------------|-------|
| No new or modified standards are supported by this  |       |
| feature, and support for existing standards has not |       |
| been modified by this feature.                      |       |

#### MIBs

| MIBs                                                                                                    | MIBs Link                                                                                                    |
|----------------------------------------------------------------------------------------------------|----------------------------------------------------------------------------------------------------|
| No new or modified MIBs are supported by this feature, and support for existing standards has not been modified by this feature. | To obtain lists of supported MIBs by platform and<br>Cisco IOS release, and to download MIB modules,<br>go to the Cisco MIB website on Cisco.com at the<br>following URL: |
|                                                                                                    | http://www.cisco.com/public/sw-center/netmgmt/<br>cmtk/mibs.shtml                                                                                                    |
|                                                                                                    |                                                                                                    |

#### RFCs

| RFCs                                                                                                    | Title |
|----------------------------------------------------------------------------------------------------|-------|
| No new or modified RFCs are supported by this feature, and support for existing standards has not been modified by this feature. |       |

#### **Technical Assistance**

| Description                                                                                                    | Link                                                  |
|----------------------------------------------------------------------------------------------------|-------------------------------------------------------|
| The Cisco Support and Documentation website<br>provides online resources to download<br>documentation, software, and tools. Use these<br>resources to install and configure the software and<br>to troubleshoot and resolve technical issues with<br>Cisco products and technologies. Access to most<br>tools on the Cisco Support and Documentation<br>website requires a Cisco.com user ID and<br>password. | http://www.cisco.com/cisco/web/support/<br>index.html |

## Feature Information for AutoQoS - VoIP

The following table provides release information about the feature or features described in this module. This table lists only the software release that introduced support for a given feature in a given software release train. Unless noted otherwise, subsequent releases of that software release train also support that feature.

Use Cisco Feature Navigator to find information about platform support and Cisco software image support. To access Cisco Feature Navigator, go to www.cisco.com/go/cfn. An account on Cisco.com is not required.

| Feature Name | Releases                           | Feature Information                                                                                                    |
|--------------|------------------------------------|----------------------------------------------------------------------------------------------------|
| AutoQoSVoIP  | 12.2(15)T Cisco IOS XE 3.1.0<br>SG | The AutoQoS VoIP feature<br>allows you to automate the<br>delivery of quality of service<br>(QoS) on your network and<br>provides a means for simplifying<br>the implementation and<br>provisioning of QoS for Voice<br>over IP (VoIP) traffic. |
|              |                                    | The following commands are new or modified: <b>auto qos voip, show auto qos</b> .                                                                                                    |
|              |                                    | In Cisco IOS XE 3.1.0 SG, this feature was integrated.                                                                                                    |

 Table 1
 Feature Information for AutoQoS - VoIP

Cisco and the Cisco logo are trademarks or registered trademarks of Cisco and/or its affiliates in the U.S. and other countries. To view a list of Cisco trademarks, go to this URL: www.cisco.com/go/trademarks. Third-party trademarks mentioned are the property of their respective owners. The use of the word partner does not imply a partnership relationship between Cisco and any other company. (1110R)

Any Internet Protocol (IP) addresses and phone numbers used in this document are not intended to be actual addresses and phone numbers. Any examples, command display output, network topology diagrams, and other figures included in the document are shown for illustrative purposes only. Any use of actual IP addresses or phone numbers in illustrative content is unintentional and coincidental.

© 2011 Cisco Systems, Inc. All rights reserved.